# 목 차

| 1. | 접속하기 |               | 2  |
|----|------|---------------|----|
| 2. | 로그인된 | 화면            | 2  |
| 3. | 상담시스 | 템             | 4  |
|    | 3-1. | 처음으로          | 4  |
|    | 3-2. | 지도교수시간표       | 5  |
|    |      | 3-2-1. 상담신청 창 | 6  |
|    | 3-3. | 상담신청/내역       | 7  |
|    | 3-4. | 받은메시지함        | 8  |
|    | 3-5. | 공지사항          | 9  |
|    | 3-6. | Q/A           | 10 |
| 4. | 포트폴리 | 오시스템          | 11 |
|    | 4-1. | 내 포트폴리오 보기    | 11 |
|    | 4-2. | 자격증 입력        | 12 |
|    | 4-3. | 각종대회(공모전) 입력  | 13 |
|    | 4-4. | 국내·외 연수입력     | 14 |
|    | 4-5. | 기타경력 입력       | 15 |
|    | 4-6. | 서술형포트폴리오 입력   | 16 |
|    | 4-7. | 포트폴리오 출력      | 17 |
| 5. | 마일리지 | 시스템           | 18 |
|    | 5-1. | 마일리지 취득/사용내역  | 18 |
|    | 5-2. | 마일리지 신청       | 19 |
| 6. | 로그아웃 |               | 20 |

## 1. 접속하기

대구대학교 홈페이지 → 즐겨 찾는 메뉴 중 학생포트폴리오 → 아이디/패스워드 입력 ※ 아이디/패스워드는 종합정보시스템 접속 아이디/패스워드와 동일함.

2. 로그인된 화면

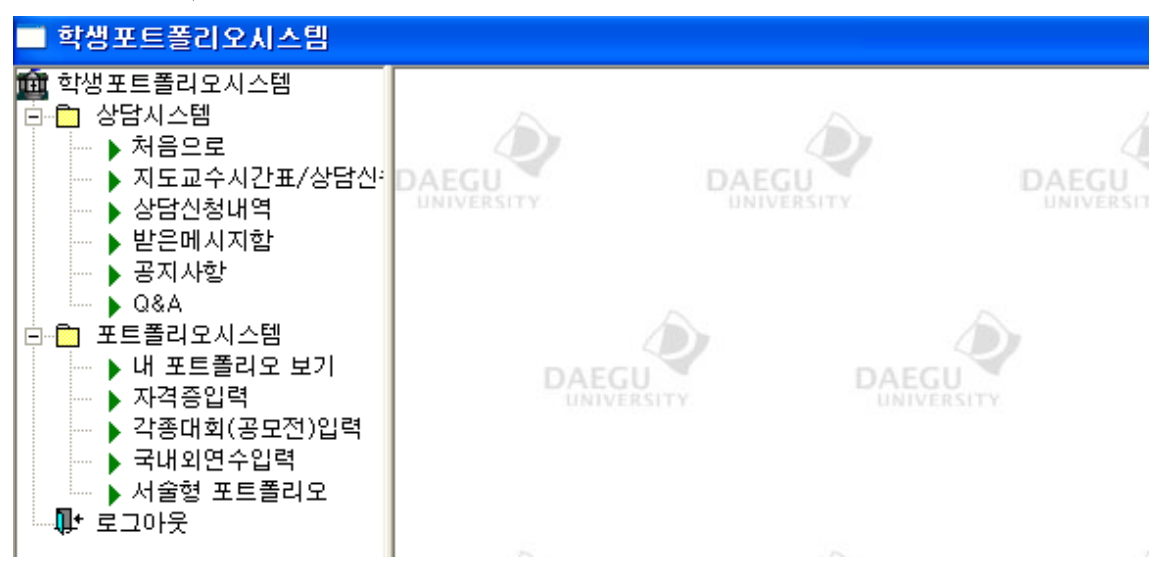

▷ 각 메뉴 클릭 시 개인정보활용 및 사용동의창을 보여주며, 반드시 동의를 해야 각 메뉴 의 사용이 가능하다.

| 2                                                                                                    | < |
|----------------------------------------------------------------------------------------------------|---|
| <b>개인정보활용 및 사용동의</b><br>[개인정보 수집에 대한 동의]                                                                     |   |
| 학생의 교과/비교과영역의 모든 정보를 지도교수 및 전문상담기관에 공개하고자<br>합니다.<br>학생의 공개된 모든 정보는 학생지도를 위한 기초자료로만 활용됩니다.                   |   |
| [공개대상 정보]                                                                                                    |   |
| 가, 기본사항 - 학적관리<br>나, 교과영역 - 성적관리, 졸업관리, 수업관리<br>다, 비교과영역 - 자격증(어학, 전산, 기타)<br>라, - 학생활동(학생회활동, 취업활동, 연수, 기타) |   |
| 위 사항에 동의하시겠습니까? (동의하지 않을 경우에는 프로그램 사용이 제한됩니다.)<br>예 아니오                                                      |   |

▷ 지도교수가 배정되지 않은 학생이라면 아래의 경고창을 보여주고 프로그램을 종료한다.

|     | ×                                                    |
|-----|------------------------------------------------------|
| (į) | 현재 지정된 지도교수가 없습니다.<br>학과(부)장께 지도교수 배정을 신청하신 후 사용하세요. |
|     | <u>쪽</u> 전                                           |

▷ 학적에 휴대폰번호가 입력되지 않은 학생이라면 경고창을 보여주고 프로그램을 종료한 다.

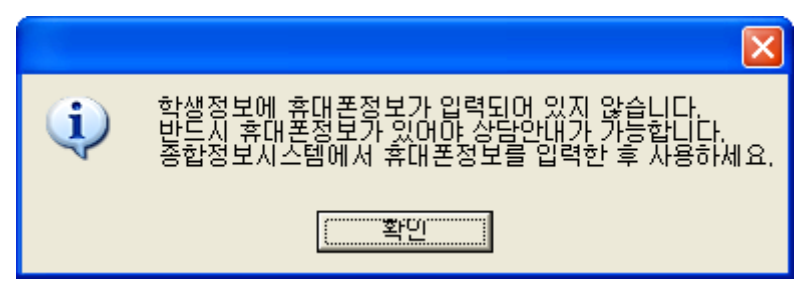

## 3. 학생상담시스템

#### 3-1. 처음으로

| 처음으로                                                           |                                        |          |
|----------------------------------------------------------------|----------------------------------------|----------|
| ::지도교수::                                                       |                                        | ▲ 닫기     |
| 교수명 : 박세현<br>연구실 전화번호 : 6637<br>이미일 : sehyun@daegu.ac.kr       |                                        |          |
| -::미확인 메시지::                                                   | -::공지사항::                              |          |
| - [2008-05-29] 메시지 테스트 조회                                      | - [2008-05-20] 김연아 선수, 친언니와 닮은 외모 '눈길' | 조회       |
|                                                                | - [2008-05-20] 원더걸스 선미, 8등신 바비인형 몸매 공개 | 조회       |
|                                                                |                                        |          |
| - ::상담에약 혀황::                                                  | -::0/A::                               |          |
| ·[2008-06-04]전공선택 조회 수정 취소                                     | - [2008-05-28] 1111                    | <u> </u> |
| · [2008-05-30] 취업관련(자격증,진로) 조회 수정 취소                           | - [2008-05-20] 34234                   | ত্রিছ।   |
| • [2008-05-28] 학업전반(학사,장학,영어,IT) 조회 수정 취소                      | - [2008-05-20] 324234                  |          |
| <ul> <li>[2008-05-28] 생활관련(건강,장애)</li> <li>조회 수정 취소</li> </ul> | - [2008-05-20] [답변] 324234             | 조회       |
| = [2008-05-28] 인생상담 조회 수정 취소                                   | - [2008-05-20] [답변] [답변] 324234        | 조회       |
|                                                                | - [2008-05-20] [답변] [답변] 324234        | 조회       |
|                                                                |                                        |          |

- 지도교수 지도교수의 정보(교수명, 연구실 전화번호, 이메일)가 나타난다.
- 미확인 메시지 지도교수가 보낸 메시지 중 미확인 메시지의 리스트를 보여준다.
   [조회] 내용 확인, 확인 후에는 미확인 메시지리스트에서 사라진다.
- 상담예약 현황 본인이 예약한 상담 리스트를 보여준다.
  [조회] 상담예약 내용 확인
  [수정] 예약일시 및 내용 수정
  [취소] 상담예약 취소, 리스트에서 사라짐
  공지사항 관리자가 게시한 공지사항 리스트를 보여준다.
  [조회] 내용 확인
- Q/A 질문 및 관리자의 답변 리스트를 보여준다. [조회] - 내용 확인

## 3-2. 지도교수시간표

| 지도교   | 수시간표              |         |                             |             |            |
|-------|-------------------|---------|-----------------------------|-------------|------------|
|       |                   |         | ſ                           | 🔍 조회 🛛 📝 신청 | 👌 인쇄 🚺 🖡 달 |
|       |                   |         |                             |             |            |
| 도교    | 수 시간표 및 상담가를<br>역 | 하       | <u> </u>                    | 모           | 그          |
| 교사    |                   |         |                             |             |            |
|       |                   |         |                             |             |            |
| 교시    |                   | 상담가능    |                             |             | 상담가능       |
| 171   |                   |         |                             |             |            |
| 10.01 | 상담가능              |         |                             |             | 상담가능       |
| 교시    |                   |         |                             |             |            |
|       | 상담가능              |         |                             |             |            |
| 교시    | 게임프로그래밍설계         |         | 게임프로그래밍설계                   |             |            |
|       |                   |         | 8378                        |             |            |
| 교시    | 게임프로그래밍설계         |         | 창의공학설계<br><mark>상담가능</mark> |             |            |
| 교지    |                   |         |                             |             |            |
|       |                   |         |                             |             |            |
| 교시    |                   |         |                             |             |            |
|       |                   |         |                             |             |            |
|       |                   |         |                             |             | 11         |
|       |                   |         |                             |             |            |
|       |                   |         |                             |             |            |
|       |                   |         |                             |             |            |
|       |                   |         |                             |             |            |
|       |                   |         |                             |             |            |
|       |                   |         |                             |             |            |
| 5     | E교수의 당해           | 학기 시간표를 | 를 보여주며, 지                   | 도교수가 설정     | 한 상담가능시    |
| ]5    | 드교수가 상담           | 가능시간을 설 |                             | 경우 아래와 깉    | 은 경고창을 보   |

|         | $\mathbf{X}$                                                         |
|---------|----------------------------------------------------------------------|
| (į)     | 지정된 상담가능시간이 없으므로 예약이 불가능합니다.<br>지도교수님께 상담가능시간 설정을 요청하신 후 예약하시기 바랍니다. |
|         | <u>( </u><br>整む                                                      |
| [ フ 치 ] | 기도코스 시기고 미 사다키는시가이 버려즈다                                              |

[조회] - 지도교수 시간표 및 상담가능시간을 보여준다.

- [신청] 상담예약창이 나타난다.
- [인쇄] 지도교수 시간표 및 상담가능시간을 인쇄한다.

3-2-1. 상담신청 창

| 상담신청/수정 | !/보기         |
|---------|--------------|
|         | 🛃 저장 🚺 👫 닫기  |
| 상담교수    | 박세현          |
| 신청일시    | 2008.05.29 V |
| 구분      |              |
| 방법      | ▶ 개별상담       |
| 제목      |              |
| 신청내용    |              |
| 상담결과    |              |

● 신청일시 - 오늘날짜가 기본적으로 들어간다.
 시간 란에는 해당요일의 지도교수가 상담가능시간으로 설정한 시간리스트가 보여진다.

● 구분, 방법, 제목, 신청내용을 입력하고 저장 버튼을 클릭하면 예약사항이 지도교수의 휴대폰 문자메시지로 전송되며 상담예약이 이루어진다.

## 3-3. 상담신청/내역

| 상담  | 신청/내역      |                   |        |      |          |  |
|-----|------------|-------------------|--------|------|----------|--|
|     |            |                   |        |      | ♣+ 닫기    |  |
| No. | 상담일        | 구분                | 상담방법   | 상담상태 | 비고       |  |
| 1   | 2008.06.04 | 전공선택              | 연구실방문  | 상담예약 | 조회 수정 취소 |  |
| 2   | 2008.05.30 | 취업관련(자격증,진로)      | 전화     | 상담예약 | 조회 수정 취소 |  |
| 3   | 2008.05.28 | 학업전반(학사,장학,영어,IT) | 연구실방문  | 상담예약 | 조회 수정 취소 |  |
| 4   | 2008.05.28 | 생활관련(건강,장애)       | e-mail | 상담예약 | 조회 수정 취소 |  |
| 5   | 2008.05.28 | 인생상담              | 전화     | 상담예약 | 조회 수정 취소 |  |
|     |            |                   |        |      |          |  |
|     |            |                   |        |      |          |  |
|     |            |                   |        |      |          |  |
|     |            |                   |        |      |          |  |
|     |            |                   |        |      |          |  |
|     |            |                   |        |      |          |  |
|     |            |                   |        |      |          |  |
|     |            |                   |        |      |          |  |
|     |            |                   |        |      |          |  |
|     |            |                   |        |      |          |  |
|     |            |                   |        |      |          |  |
|     |            |                   |        |      |          |  |
|     |            |                   |        |      |          |  |
|     |            |                   |        |      |          |  |
|     |            |                   |        |      |          |  |
|     |            |                   |        |      |          |  |
|     |            |                   |        |      |          |  |
| 사   | 다시커        | 비여 기ㅅㅌㄹ ㅂ서ㅈㄷ      | 1      |      |          |  |

상담신청 내역 리스트를 보여준다.
 ※ 상담이 취소된 리스트는 보여주지 않는다.
 [조회] - 상담신청내용 및 상담결과를 보여준다.
 [수정] - 신청일시, 구분, 방법, 제목, 신청내용을 수정한다.
 [취소] - 상담신청이 취소되며 리스트에서 사라진다.

## 3-4. 받은메시지함

| 받은메시지함    |                      |                            |
|-----------|----------------------|----------------------------|
| -받은메시지 관리 |                      |                            |
| No.       | 저목                   | 보낸이 작성일 상태                 |
| 1         | 메시지 테스트              | 박세현 2008.05.29 읽지않음 조회     |
| 2         | 지도교수가 배정되지 않은 학생인 경우 | 박세현   2008.05.28   읽음   조회 |
| 3         | 지도교수가 배정되지 않은 학생인 경우 | 박세현 2008.05.28 읽음 조회       |
| 4         | 메시지 테스트합니다.          | 박세현 2008.05.28 읽음 조회       |
|           |                      |                            |
|           |                      |                            |
|           |                      |                            |
|           |                      |                            |
|           |                      |                            |
|           |                      |                            |
|           |                      |                            |
|           |                      |                            |
|           |                      |                            |
|           |                      |                            |
|           |                      |                            |
|           |                      |                            |
|           |                      |                            |
|           |                      |                            |
|           |                      |                            |
|           |                      |                            |

※ 지도교수 및 관리자로부터 받은 메시지 리스트를 보여준다.[조회] - 메시지 내용을 보여주며, 상태가 "읽음"으로 전환된다.

## 3-5. 공지사항

| 공지사         | <u>t</u>                    |            |     |      |   |
|-------------|-----------------------------|------------|-----|------|---|
|             |                             |            | ſ   | ↓ 닫기 |   |
| 공지사형        |                             |            |     |      | 7 |
|             |                             | 1          |     | 도미동  |   |
| No.         | 저목                          | 작성일        | 작성자 |      |   |
| 7           | 김연아 선수, 친언니와 닮은 외모 '눈길'<br> | 2008.05.20 | 관리자 | 조회   |   |
| 6           | 원더걸스 선미, 8등신 바비인형 몸매 공개     | 2008.05.20 | 관리자 | 조회   |   |
| 5           | 학생들한테 알립니다.                 | 2008.05.20 | 관리자 | 조회   |   |
|             |                             |            |     |      |   |
|             |                             |            |     |      |   |
|             |                             |            |     |      |   |
|             |                             |            |     |      |   |
|             |                             |            |     |      |   |
|             |                             |            |     |      |   |
|             |                             |            |     |      |   |
|             |                             |            |     |      |   |
|             |                             |            |     |      |   |
|             |                             |            |     |      |   |
|             |                             |            |     |      |   |
|             |                             |            |     |      |   |
|             |                             |            |     |      |   |
|             |                             |            |     |      |   |
|             |                             |            |     |      |   |
|             |                             |            |     |      |   |
|             |                             |            |     |      |   |
|             |                             |            |     |      |   |
| · · · · · · |                             |            |     |      | _ |

▷ 관리자가 게시한 공지사항을 보여준다.

▷ 리스트박스의 페이지를 선택한 후 [페이지로 이동]버튼을 클릭하면 해당 페이지의 리스 트가 나타난다.

[조회] - 공지사항의 내용이 보여진다.

| 3- | 6. | Q//              | 4 |
|----|----|------------------|---|
| U. | υ. | ~~~ <i>\u</i> // |   |

| 0.      |                                 |            |       |            |
|---------|---------------------------------|------------|-------|------------|
| lo.     |                                 | 1 •        | 페이지   | 로 이동       |
|         | 저목                              | 작성일        | 작성자   |            |
| 25   11 | 111                             | 2008.05.28 | 신지욱   | 조회         |
| 17 34   | 4234                            | 2008.05.20 | 48036 | 조회         |
| 16 32   | 24234                           | 2008.05.20 | 48036 | 조회         |
| 18      | [답변] 324234                     | 2008.05.20 | 관리자   | 조회         |
| 19      | [답변] [답변] 324234                | 2008.05.20 | 관리자   | 조회         |
| 20      | [답변] [답변] 324234                | 2008.05.20 | 관리자   | 조회         |
| 21      | [답변] [답변] [답변] 324234           | 2008.05.20 | 관리자   | 조회         |
| 23      | [답변] [답변] [답변] [답변] [답변] 324234 | 2008.05.20 | 관리자   | <u>조</u> 회 |
| 5   비   | H보 이정엽                          | 2008.05.08 | 양민정   | 조회         |
| 22      | [답변] 바보 이정엽                     | 2008.05.20 | 관리자   | 조회         |
| 4 0     | 정엽 바보                           | 2008.05.08 | 양민정   | 조회 )       |
| 2  1    |                                 | 2008.05.08 | 홍성철   | 조회         |

▷ 질문에 대한 답변은 관리자만이 가능하다.
 [신규] - Q/A 입력창이 뜨며, 제목 및 내용을 입력한 후 [저장]버튼을 클릭한다.
 [페이지로 이동] - 페이지를 선택한 후 버튼을 클릭하면 해당 페이지의 리스트가 나타난다.

[조회] - 내용을 확인할 수 있다.

#### 4. 학생포트폴리오

4-1. 내 포트폴리오 보기

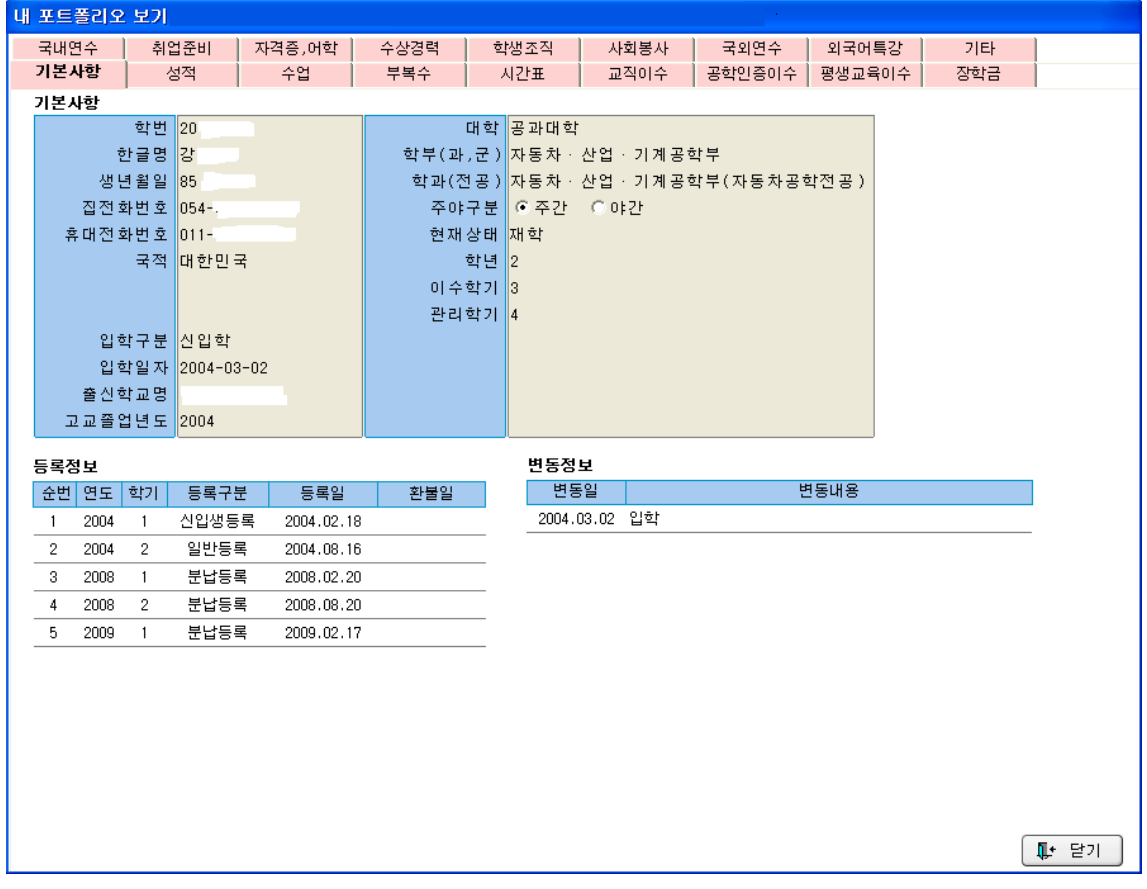

▷ 상담의 각 탭(기본사항, 성적, 수업, 부복수, 시간표, 교직이수, 공학인증이수, 평생교 육이수, 장학금, 국내연수, 취업준비, 자격증, 어학, 수상경력, 학생조직, 사회봉사, 국외 연수, 외국어특강, 기타)을 클릭하면 각 영역에 해당하는 자신의 경력이 보여진다.

※ 각 탭의 "출력" 버튼을 클릭하면 내용이 출력된다.

## 4-2. 자격증 입력

| 7     | 분 전체      | •          | 상태 전체 |               | Q. 조회      | 이 이 신규     |          | 단기     | 1    |
|-------|-----------|------------|-------|---------------|------------|------------|----------|--------|------|
|       |           |            |       |               |            |            |          |        | )    |
| * 입 ( | 역내용 확     | 인 및 수정은    | 해당라인을 | 들 더블클릭하시<br>- | 면됩니다.      |            |          | -      |      |
| No.   | 구분        | 자격증명       | (등)급  | 점수            | 취득일        | 입력일자       | 입력시간     | 상태     |      |
| 1     | 1학성적      | HSK        | 1     |               | 2008/01/01 | 2008/09/22 | 09:52:44 | 입력     |      |
|       |           |            |       |               |            |            |          |        |      |
|       |           |            |       |               |            |            |          |        |      |
|       | 입력/수      | -정/삭제      |       |               |            |            |          |        |      |
|       |           |            |       |               |            |            |          |        |      |
|       | 선택        | 기능사        | •     | 🛃 저장          |            | ▲ 발송 🔵     | 🗽 삭제     |        | 🔘 취소 |
|       | <u>가스</u> |            | ~     | 자격증구부         |            |            |          | _      |      |
|       | 건설기7      | 1기관정비      |       | M 7012        |            |            |          |        |      |
|       | 건설기7      | 해차체정비<br>- |       | 자격증명          |            |            |          |        |      |
|       | 건축도경      | 장기능사       |       | (등)급          |            |            |          |        |      |
|       | 건축목공      | 공기능사       |       | .072          |            |            |          |        |      |
|       | 건축배편      | 관기능사       |       | 점수            |            |            |          |        |      |
|       | 건축재회      | 료시험기능사     |       | 취득일자          |            | 1          |          |        |      |
|       | 건축제의      | 티기농사       |       |               |            |            |          |        |      |
|       | 공기압복      | 특기운전       |       |               |            |            |          |        |      |
|       | 공유압       |            |       |               |            |            |          |        |      |
|       | 공조냉동      | 5기계        |       |               |            |            |          |        |      |
|       | 금속세도      | 로시험        |       |               |            |            |          |        |      |
|       | 1기계성비     | 9          |       |               | 스전 시 742   | 박조은 외조 리   | 니스트에서기   | 이태중니네  | 0    |
|       | 기계조리      | u l        |       |               |            |            |          | - OLAL |      |
|       | 기계조립      | 석비         |       | ·인규 답락 및      | 0000       |            |          | _      |      |

○ "구분"과 "상태"를 선택한 후 "조회"버튼을 클릭하면, 조건에 맞는 개인의 자격증 리스 트가 나타난다.

- 리스트에서 해당항목을 더블클릭하면 상세정보가 나타난다.
  - ※ 상세정보 화면에서 수정, 삭제, 발송이 가능하다.
  - ※ 반려된 건의 경우 반려사유가 나타난다.
- "신규"버튼을 클릭하면 입력창이 뜨며, 정보를 입력한 후 "저장"버튼을 클릭한다.
   ※ 입력화면에서 수정, 삭제, 발송이 가능하다.
- 저장이 완료되면 "발송"버튼을 클릭한다.

※ 반드시 발송이 되어야 관리부서에서 승인이 가능하다.

- 발송된 항목에 대해서는 수정 및 삭제가 불가능하다.
- 학생포트폴리오에는 최종 승인된 자격증 리스트만 나타난다.

4-3. 각종대회(공모전) 입력

| ■ 각종대회(공모전)입력       |                 | (a))       | 323    |      |       |
|---------------------|-----------------|------------|--------|------|-------|
| 구분 전체 💽 상태 전        | ামা 👤 🔍 হেহা    |            |        | 🗋 신규 | 【↓ 달기 |
| *입력내용 확인 및 수정은 해당라인 | !을 더블클릭하시면 됩니다. |            |        |      |       |
| No. 대회명 I           | 대회시작일 대회종료일     | 대회성격 개최규모  | 종류 수실  | r여부  | 상명    |
|                     |                 |            |        |      |       |
|                     |                 |            |        |      |       |
| 35                  | 민전 입력창          |            |        | ×    |       |
|                     | 🛃 저장            | 🛛 발송 🛛 💽 석 | 제 🚺 탈기 |      |       |
|                     | 대회명             |            |        |      |       |
|                     | 대회기간 //         | ~ //       |        |      |       |
|                     | 대회성격            | -          |        |      |       |
|                     | 개최규모 📃          |            |        |      |       |
|                     | 승사여보            | <u>.</u>   |        |      |       |
|                     | 상명              |            |        |      |       |
|                     | 주관단체            |            |        |      |       |
|                     |                 |            |        |      |       |
|                     |                 |            |        |      |       |
|                     |                 |            |        |      |       |
|                     |                 |            |        |      |       |
| <                   |                 |            |        |      | >     |
|                     |                 |            |        |      |       |

- "구분"과 "상태"를 선택한 후 "조회"버튼을 클릭하면, 조건에 맞는 개인의 공모전 참여 리스트가 나타납니다.
- 이 리스트에서 해당항목을 더블클릭하면 상세정보가 나타납니다.
   ※ 상세정보 화면에서 수정, 삭제, 발송이 가능합니다.
   ※ 반려된 건일 경우 반려사유가 나타난다.
- "신규"버튼을 클릭하면 입력창이 뜨며, 모든 정보를 입력한 후 "저장"버튼을 클릭합니다.
  - ※ 입력화면에서 수정, 삭제, 발송이 가능합니다.
- 입력이 완료되면 "발송"버튼을 클릭합니다.
  - ※ 반드시 발송을 해야 관리부서에서 승인이 가능합니다.
- 발송된 항목에 대해서는 수정 및 삭제가 불가능합니다.
- 학생포트폴리오에는 관리부서에서 최종 승인된 자격증 리스트만 나타납니다.

|  | 4-4. | 국내 | • 외 | 연수 | 입력 |
|--|------|----|-----|----|----|
|--|------|----|-----|----|----|

| 🗖 기타연수입력 : w_portpolio_ | yunsu_etc0 | (D:\dev8\portpo   | lio₩portpolio_std0                | 2.pbl )          |      | _ 🗆 🗙  |
|-------------------------|------------|-------------------|-----------------------------------|------------------|------|--------|
| 연수성격 전체 💌 상태            | 월 전체       | 💌 🔍 ক্রথ          |                                   |                  | 🗋 신규 | [↓ 닫기] |
| *입력내용 확인 및 수정은 해당라?     | 인을 더불클릭히   | 타시면 됩니다.          |                                   |                  |      |        |
| No. 구분 연수성격             |            | 연수명               | 국가                                | 연수기관             |      | 연수기간   |
|                         |            |                   |                                   |                  |      |        |
|                         |            |                   |                                   |                  |      |        |
| 21                      | 고저 인격차     |                   |                                   |                  | ň    |        |
|                         |            | 📕 저장 🗔 발송         | ₩ 산제                              | 📫 🚺              |      |        |
|                         | * 저장 후 반드  | 시 발송버튼을 눌러야 관     | · · · · · · · · · · · · · · · · · | <br>₽.           |      |        |
|                         | 연수명        | 면수명               |                                   |                  |      |        |
|                         | 연수기간       | 2008/10/01 ~ 2008 | 710731 예) 2008년 9<br>-> 20080     | 월 1일<br>901 로 입력 |      |        |
|                         | 구분         | 국내 💽              |                                   |                  |      |        |
|                         | 연수성격       | 전공관련              | <b>•</b>                          |                  |      |        |
|                         | 국가         | 국가                |                                   |                  |      |        |
|                         | 연수기관       | 면수기관              |                                   |                  |      |        |
|                         | 총시간        | 100               |                                   |                  |      |        |
|                         | 활동내용       | 활동내용              |                                   | ~                |      |        |
|                         |            |                   |                                   |                  |      |        |
|                         |            |                   |                                   | ~                |      |        |
|                         |            |                   |                                   | - R              |      |        |
|                         |            |                   |                                   |                  | - W  |        |
| <                       |            |                   |                                   |                  |      | >      |

- "연수성격"과 "상태"를 선택한 후 "조회"버튼을 클릭하면, 조건에 맞는 기타연수 참여 리스트가 나타납니다.
- 리스트에서 해당항목을 더블클릭하면 상세정보가 나타납니다.
   상세정보 화면에서 수정, 삭제, 발송이 가능합니다.
- "신규"버튼을 클릭하면 입력창이 뜨며, 모든 정보를 입력한 후 "저장"버튼을 클릭합니
   다.

입력화면에서 수정, 삭제, 발송이 가능합니다.

- 입력이 완료되면 "발송"버튼을 클릭합니다.
   반드시 발송을 해야 관리부서에서 승인이 가능합니다.
- 발송된 항목에 대해서는 수정 및 삭제가 불가능합니다.
- 학생포트폴리오에는 관리부서에서 최종 승인된 자격증 리스트만 나타납니다.

4-5. 기타경력 입력

| 調 기타경력입력 |                             |    |
|----------|-----------------------------|----|
|          | 🗆 🔍 조회 🛛 🕵 삭제 🔡 저장 🛛 🍓 인쇄 📭 | 닫기 |
|          |                             |    |
|          |                             |    |
|          |                             |    |
|          |                             |    |
|          |                             |    |
|          |                             |    |
|          |                             |    |
|          |                             |    |
|          |                             |    |
|          |                             |    |
|          |                             |    |
|          |                             |    |
|          |                             |    |
|          |                             |    |
|          |                             |    |
|          |                             |    |
|          |                             |    |
|          |                             |    |
|          |                             |    |

○ 별도의 이력 승인 및 마일리지 부여 없이 자유롭게 이력을 입력 및 저장할 수 있습니다.
 ○ 입력된 내용은 포트폴리오 출력에서 사용가능합니다.

4-6. 서술형포트폴리오 입력

| ■ 서술형 포트폴리오                |                                |    |
|----------------------------|--------------------------------|----|
| 연도 2008 ▼ 학기<br>구분 1.자기소개서 | 2 		 _ < 조회 💽 삭제 🛃 저장 🍓 인쇄 📭 ↔ | 닫기 |
|                            | 자기소개서 (한글 1000자 이내)            |    |
|                            |                                |    |
|                            |                                |    |

- 연도/학기와 구분(자기소개서, 나의 대학생활설계, 나의 졸업 후 진로설계)을 선택한 후
   "조회"버튼을 클릭합니다.
  - ※ 선택한 연도/학기/구분에 해당하는 자료가 나오며, 입력이 되어 있지 않았으면 빈 칸 이 나옵니다.
- 작성이 완료되면 반드시 "저장"버튼을 클릭합니다.
- 최종 입력이 끝나면 "교수님께 확인 요청하기"버튼을 클릭해야 지도교수님이 확인할 수 있습니다.
- 지도교수님이 확인 결과를 입력한 경우에는 하단에 결과가 나타납니다.

| 포트폴리 | 오 출력                  |                 |                             |           |       |
|------|-----------------------|-----------------|-----------------------------|-----------|-------|
| 🚯 처음 |                       | 지대 🚱 (코으앞 🌍  코류 | 막 출력항목 선택                   | 🤍 조회 💊 인쇄 | ♣+ 닫기 |
|      |                       |                 |                             |           |       |
|      |                       |                 |                             | 0 15      |       |
|      |                       | - 417414        | 프 역 성 포 드 콜                 | ·         |       |
| 소속   | 학과                    |                 |                             |           |       |
| n    | <ul> <li>2</li> </ul> | 학               | 번 학적상태/학년                   |           |       |
| 01   |                       | F-m             | ail                         |           |       |
| 전    | 화                     | 물덕함독 신택         |                             |           |       |
| 주    | 소                     | 출력하고            | <b>!자 하는 항목을 선택하세요.(여</b> 러 | 1개 선택 가능) |       |
| 100  |                       | □ 부복수현황         | □ 장학금 수혜내역                  | □ 국내연수    |       |
|      |                       |                 | 드 미하세제                      |           |       |
|      |                       |                 |                             |           |       |
|      |                       | □ 수상실적          | │                           | │ 사회봉사활동  |       |
|      |                       | 🔲 기타경력          |                             |           |       |
|      |                       | 전체선택 전체해제       | 1                           | 💸 생성 🔘 취소 |       |
|      |                       |                 |                             |           |       |
|      |                       |                 |                             |           |       |
|      |                       |                 |                             |           |       |
|      |                       |                 |                             |           |       |
|      |                       |                 |                             |           |       |
|      |                       |                 | Ĩ                           |           |       |
|      |                       |                 | I                           |           |       |

4-7. 포트폴리오 출력

"출력항목 선택"버튼을 클릭하여 나타나는 출력항목 선택창에서 출력하고자 하는 항목들
 을 체크한 후 "생성"버튼을 클릭합니다.

※ 여러개 선택이 가능합니다.

- 항목 선택이 완료되면 "조회"버튼을 클릭합니다.
- "인쇄"버튼을 클릭하면 선택한 항목들이 출력됩니다.
- 왼쪽 상단의 버튼들은 페이지 이동 역할을 합니다.

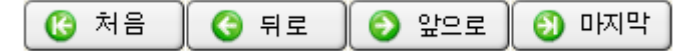

## 5-1. 마일리지 취득/사용내역

|   | 마일  | 리지취득/사   | 용내역     |             |      |          |                                 |           | l            |     |
|---|-----|----------|---------|-------------|------|----------|---------------------------------|-----------|--------------|-----|
|   |     |          |         |             |      |          |                                 | 🔍 কুই     | <b>1</b> + 9 | ¥7I |
| 1 | 가일리 | 지 취득내역   |         |             |      |          |                                 | <u> </u>  |              | = 1 |
|   | 순번  | 영역       | 항목      | 세부내역        | 마일리지 |          | 내역                              |           | 부여일          | ^   |
|   | 1   | 직무능력     | 취업준비활동  | 취업관련교과목 미수  | 10   | 2005년도   | 1학기/직업선택과취업준비/2학점               |           | 2009.01.     | 05  |
|   | 2   | 직무능력     | 취업준비활동  | 취업관련교과목 이수  | 10   | 2005년도   | 1학기/여성과직업/2학점                   |           | 2009.01.     | 05  |
|   | 3   | 직무능력     | 취업준비활동  | 취업관련교과목 이수  | 10   | 2008년도   | 1학기/취업전략과사회진출/2학점               |           | 2009.01.     | 05  |
|   | 4   | 공동체      | 사회봉사    | 사회봉사활동(학점인정 | 10   | 2004년도   | 1학기/사회봉사(1)/1학점                 |           | 2009.01.     | 08  |
|   | 5   | 공동체      | 사회봉사    | 사회봉사활동(학점인정 | 10   | 2005년도   | 1학기/사회봉사(2)/1학점                 |           | 2009.01.     | 08  |
|   | 6   | 국제화      | 국외연수    | 국외취득학점      | 15   | 2005년도   | 1학기/중국대해외대학연수(2)/3학점            |           | 2009.01.     | 09  |
|   | 7   | 국제화      | 국외연수    | 국외취득학점      | 15   | 2006년도   | 2학기/중머작문/3학점                    |           | 2009.01.     | 09  |
|   | 8   | 국제화      | 국외연수    | 국외취득학점      | 15   | 2006년도   | 2학기/현장중국머(1)/3학점                |           | 2009.01.     | 09  |
|   | 9   | 국제화      | 국외연수    | 국외취득학점      | 15   | 2006년도   | 2학기/현장중국머(2)/3학점                |           | 2009.01.     | 09  |
|   | 10  | 국제화      | 국외연수    | 국외취득학점      | 15   | 2006년도   | 2학기/HSK특강/3학점                   |           | 2009.01.     | 09  |
|   | 11  | 국제화      | 국외연수    | 국외취득학점      | 5    | 2006년도   | 2학기/중국머번역(1)/3학점                |           | 2009.01.     | 09  |
|   | 12  | 기타       | 도서관이용   | 자료대출 실적     | 4    | 도서대출     | 80건 : 4 마일리지                    |           | 2009.01.     | 09  |
|   | 13  | 직무능력     | 취업준비활동  | 취업교육        | 3    | 200804/특 | 강 1개월미만 수료/여학생 성공을 부르는 이미       | 지메이킹 특:   | 2009.03.     | 26  |
|   | 14  | 직무능력     | 취업준비활동  | 취업교육        | 3    | 200817/특 | 강 1개월미만 수료/면접대비1-Voice Training | 1/360분/이수 | 2009.03.     | 26  |
|   |     |          |         |             |      |          |                                 |           |              |     |
|   |     |          | 총 취득    | 마일리지 :      | 150  |          |                                 |           |              | ~   |
| 1 | 가일리 | 지 사용내역   |         |             |      |          |                                 |           |              |     |
| Ī | 순번  | 연도       | 학기 마일   | 리지 승인일자     | _    |          |                                 |           |              |     |
| ľ |     |          |         |             |      |          |                                 |           |              |     |
|   |     |          |         |             |      |          | │ 잔여 마일리즈                       |           |              |     |
|   |     |          |         |             |      |          |                                 |           |              |     |
|   |     |          |         |             |      |          | 4 5 0                           |           |              |     |
|   |     |          |         |             |      |          | 150                             |           |              |     |
|   |     |          |         |             |      |          |                                 |           |              |     |
|   |     |          |         |             |      |          |                                 |           |              |     |
|   |     |          |         |             |      |          |                                 |           |              |     |
|   | a a | · 사용 마일리 | ו גו    | )           |      |          |                                 |           |              |     |
| 1 | sie | 5 사용 마일다 | 1AI - U | J           |      |          |                                 |           |              |     |

- 상단의 리스트는 마일리지 취득내역을 보여줍니다.
- 하단의 리스트는 마일리지 사용내역을 보여줍니다.
- 오른쪽 하단의 잔여마일리지는 총 취득 마일리지에서 총 사용 마일리지를 뺀 마일리지를
   보여줍니다.

5-2. 마일리지 신청

| 神 마일리지 신청                                                                                                    | _ 🗆 🗙 |
|----------------------------------------------------------------------------------------------------|-------|
| ○ 신규       ○ 조회       ○ 인쇄       ■ 닫기         * 내용을 확인하시려면 해당 항목을 더불클릭하세요.         준변       연도       학기       마일리지       신청일자       증인일자       상태 |       |
| ● 마일리지 신청       ● 지장     ○ 발송     ● 닫기       신청년도     2009       신청학기     1                                                                       |       |
| 신경 마일러시                                                                                                    |       |
|                                                                                                    |       |

- 화면의 리스트는 마일리지 신청현황을 보여주며, 해당 항목의 더블클릭하면 상세내역을
   확인할 수 있습니다.
- 상단의 "신규" 버튼을 클릭하면 마일리지 신청화면이 나타납니다.
- 신청할 마일리지를 입력한 후 "저장" 버튼을 클릭합니다.
- "발송" 버튼을 클릭해야만 최종적으로 신청이 됩니다.
- ※ 매학기 마일리지가 100점 이상인 경우, 100점 단위(최대 500점)로 신청이 가능합니다.
- ※ 본인의 계좌번호가 없으면 신청이 되지 않으므로, 종합정보시스템에서 반드시 본인의 계 좌번호를 입력하세요.

## 6. 로그아웃

왼쪽 메뉴의 📲 <u>로그아웃</u> 버튼을 클릭하면 정상적으로 로그아웃된다.